# IT-Kompakt

# VPN Zugang

### am

# **RheinAhrCampus**

Remagen

Zugang für ...

- Notebooks zum WLAN
- Notebooks an öffentlichen Netzwerkdosen
- Computer von Extern

Dieter Gruschinski Fachhochschule Koblenz Standort Remagen University of Applied Sciences v.1.2

RheinAhr

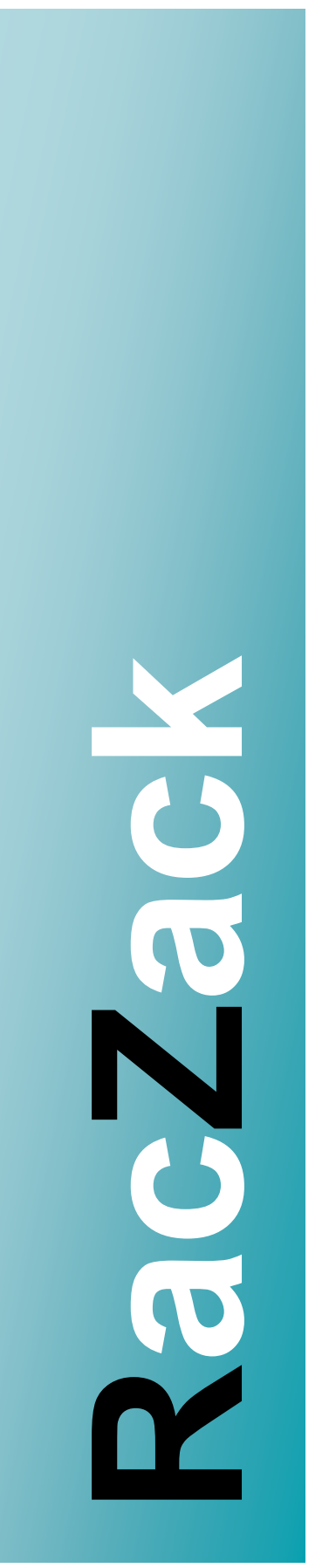

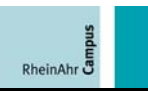

### Inhaltsverzeichnis

| 1.  | Voraussetzungen:                                                                                          |
|-----|----------------------------------------------------------------------------------------------------|
| 2.  | Campusportal:                                                                                             |
| 3.  | Unterstützte Systeme:                                                                                     |
| 4.  | Funknetzwerk und öffentliche Netzwerkdosen:5                                                              |
| 5.  | Einwahl von Extern über DSL:                                                                              |
| 6.  | Netzwerk einrichten - Windows XP SP3:<br>(Funknetzwerk und öffentliche Netzwerkdosen)                     |
| 7.  | Netzwerk einrichten - Windows Vista Business:<br>(Funknetzwerk und öffentliche Netzwerkdosen)             |
| 8.  | Installation der VPN Zugangssoftware:                                                                     |
| 9.  | Konfiguration der VPN Zugangssoftware:15                                                                  |
| 10. | Cisco VPN Client verwenden:                                                                               |
| 11. | Browserkonfiguration für Internet Explorer und Firefox:<br>(Funknetzwerk und öffentliche Netzwerkdosen)19 |
| 12. | Datenzugriff über Funknetzwerk, öffentliche Netzwerkdosen und von Extern<br>(kein Teiltunnel):            |
| 13. | Datenzugriff von Extern mit DSL Teiltunnel:                                                               |
| 14. | Installation von WinSCP: 22                                                                               |
| 15. | Verwendung von WinSCP:                                                                                    |
| 16. | Funknetzbereiche:                                                                                         |

### 1. Voraussetzungen:

Sie haben eine gültige Kennung vom Rechenzentrum.

Sie haben die CISCO-Zugangssoftware und die Konfigurationsdaten vom Campusportal heruntergeladen. Sie erhalten diese Software auch im Servicebüro des Rechenzentrums.

Sie benötigen zur Installation administrative Rechte auf Ihrem Computer (Sie dürfen Software auf Ihren Computer Installieren).

**Funknetzwerk:** Sie sind im Bereich der Hochschule, die mit Funksendern ausgestattet ist (<u>Funknetzbereiche</u>).

# 2. Campusportal:

Sie erreichen das Portal über die Startseite vom RheinAhrCampus.

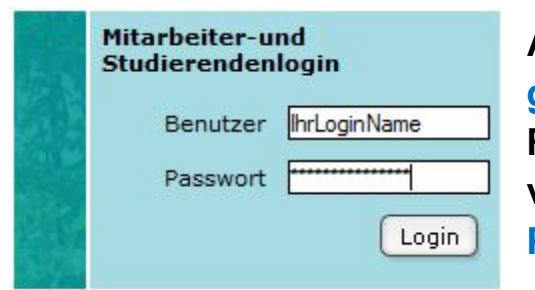

Authentifizieren Sie sich mit Ihrer gültigen Kennung am RheinAhrCampus. Zur Anmeldung verwenden Sie bitte Ihr E-Mail-Paßwort.

### Hinweis:

IhrLoginName entspricht Ihrem Benutzername.

| Rhein Ahr O                   |             |                          | -                 |
|-------------------------------|-------------|--------------------------|-------------------|
| Aktuelles                     | Hochschule  | Studium                  | Forschur          |
|                               |             |                          |                   |
| Logout                        |             | RheinAhrCa               | ampus > Ho        |
| Rechenzen                     | trum-Portal | Rechenzer                | atrum - Pou       |
| • Download                    | lbereich    | Rechenzei                | iti tilli - P OI  |
| <ul> <li>Druckkon</li> </ul>  | to          | Download y               | bereich           |
| Forum                         |             | Download v               | on bokume         |
| <ul> <li>Mailkonfi</li> </ul> | guration    | Druckkont<br>Hier könner | o<br>n Sie den ak |

Laden Sie sich im Downloadbereich die CISCO-Zugangssoftware und die Konfigurationsdaten herunter.

# 3. Unterstützte Systeme:

### Windows

9x, Me, 2000, 2003, XP, Vista

### 64 Bit Versionen werden nicht unterstützt.

### Mac OS X

10.2.x jaguar, 10.3.x panther, 10.4.x tiger, 10.5.x leopard

### Linux

Kernel 2.2.4, Kernel 2.4, Kernel 2.6

### Unix

Sparc

### Hinweis:

Für nicht unterstützte Systeme, verwenden Sie bitte SSL-VPN.

RheinAhr

# 4. Funknetzwerk und öffentliche Netzwerkdosen:

Die Einrichtung für das Funknetzwerk und die öffentlichen Netzwerkdosen sind gleich. Sie müssen beim Funknetzwerk zusätzlich die Funknetzwerkkarte an Ihrem Notebook aktivieren.

### Hinweis:

Die Funknetzwerkkarte aktivieren Sie an Ihrem Notebook meistens mit einer Tastenkombination von Fn und F-Taste. Die entsprechende F-Taste hat in der Regel ein Symbol abgebildet, die auf das Funknetzwerk hinweist. Viele Notebooks haben zusätzlich noch einen kleinen versteckten Schalter, meist vorne oder an der Seite. Einige Notebooks zeigen eine aktive Funknetzwerkkarte mittels einer kleinen Lampe an.

Die Einstellungen am Betriebssystem werden anhand der Beispiele <u>Netzwerk einrichten - Windows XP SP3</u> und <u>Netzwerk einrichten -</u> <u>Windows Vista Business</u> gezeigt.

Installieren Sie die Zugangssoftware Cisco VPN Client, die unter Installation der VPN Zugangssoftware beschrieben ist.

Anschließend lesen Sie unter <u>Cisco VPN Client verwenden</u> wie Sie die Software starten, um sich am Campus anzumelden.

### Hinweis:

Öffentliche Netzwerkdosen sind in Vorlesungsräumen, Seminarräumen und Besprechungsräumen installiert.

Die öffentlichen Netzwerkdosen sind mit NETZ gekennzeichnet. Studierende dürfen sich nur an diesen gekennzeichneten öffentlichen Netzwerkdosen mit Ihrem Notebook anstecken.

# 5. Einwahl von Extern über DSL:

Für die Einwahl von Extern müssen Sie die Zugangssoftware Cisco VPN Client installieren, die unter <u>Installation der VPN Zugangs-</u> <u>software</u> beschrieben ist. Anschließend lesen Sie unter <u>Cisco VPN</u> <u>Client verwenden</u>, wie Sie die Software starten um sich am Campus anzumelden.

# 6. Netzwerk einrichten - Windows XP SP3: (Funknetzwerk und öffentliche Netzwerkdosen)

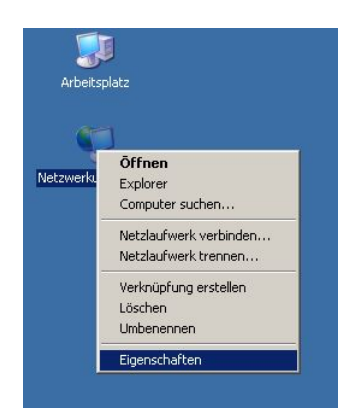

Klicken Sie auf das Icon Netzwerkumgebung mit der rechten Maustaste und wählen Sie Eigenschaften.

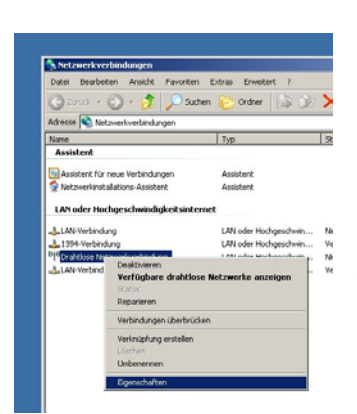

### Funknetzwerk:

Klicken Sie auf Drahtlose Netzwerkverbindung mit der rechten Maustaste und wählen Sie Eigenschaften.

Öffentliche Netzwerkdosen:

Klicken Sie auf LAN-Verbindung mit der rechten Maustaste und wählen Sie Eigenschaften.

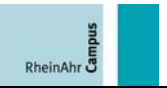

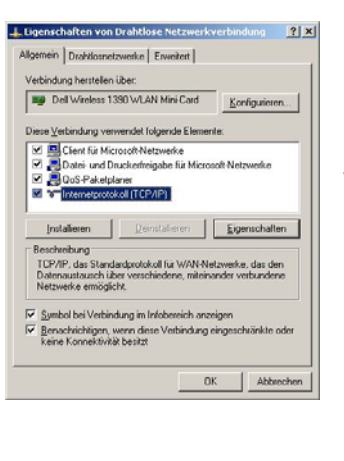

Wählen Sie das Element Internetprotokoll (TCP/IP) und drücken Sie auf Eigenschaften.

| genschalt                                      | en von internetprotoko                                                                     | m(rcp/IP)                                 |                               |                                         | <u> </u> |
|------------------------------------------------|--------------------------------------------------------------------------------------------|-------------------------------------------|-------------------------------|-----------------------------------------|----------|
| Allgemein                                      | Alternative Konfiguration                                                                  |                                           |                               |                                         |          |
| IP-Einstei<br>Netzwerk<br>den Netz<br>beziehen | lungen können automatisch<br>diese Funktion unterstützt. V<br>werkadministrator, um die ge | augewiesen<br>Wenden Sie<br>eigneten IP-B | werder<br>sich ar<br>instelle | n, wenn das<br>idemfalls ar<br>ingen zu |          |
| C IE/                                          | Adresse automatisch beziehe                                                                | ā.                                        |                               |                                         |          |
| C Fol                                          | gende IP-Adresse verwender                                                                 | x                                         |                               |                                         | 1        |
| [P Adr                                         | case:                                                                                      |                                           |                               | 10                                      |          |
| Sighter                                        | tzmeske                                                                                    |                                           | - 11                          |                                         |          |
| Stand                                          | andgaheway:                                                                                |                                           | - 34                          | 100                                     |          |
| C DN                                           | S.Serveradresse automatisch                                                                | heziehen                                  |                               |                                         | _        |
| C Fol                                          | gende DNS-Serveradressen                                                                   | verwenden:                                |                               |                                         |          |
| Bevor                                          | zugter DNS-Server.                                                                         |                                           |                               |                                         |          |
| Alterna                                        | tiver DNS-Server.                                                                          |                                           | 1                             | 10                                      |          |
|                                                |                                                                                            |                                           |                               |                                         | - 1      |
|                                                |                                                                                            |                                           | Į.                            | Erweite                                 | rt       |
|                                                |                                                                                            |                                           | -                             | 1                                       |          |
|                                                |                                                                                            |                                           | 0K                            | Abl                                     | sechen   |

Stellen Sie beide Einstellungen auf automatisch beziehen ein und bestätigen Sie mit OK.

Die weiteren Einstellungen benötigen Sie nur bei Verwendung des Funknetzwerkes.

#### **Hinweis:**

Viele Notebooks haben eigene Softwaretools, um die folgenden Konfigurationen einzustellen. Sollte der Dateireiter Drahtlosnetzwerke nicht vorhanden sein, müssen Sie folgende Einstellungen über Ihr Konfigurationstool vornehmen oder Sie müssen das Konfigurationstool deaktivieren.

Da jeder Hersteller seine eigene Software verwendet, können wir hierauf nicht weiter eingehen.

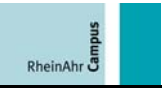

| 7 Windows zum Konfigur                                                                                  | n:e   Erweitert  <br>ieren der Einstelkungen verwenden                                                                                               |
|----------------------------------------------------------------------------------------------------|----------------------------------------------------------------------------------------------------|
| Verfügbare Netzwerke:<br>Klicken Sie auf die Scha<br>einem Drahtlosnetzwerk<br>weitere Informationen üb | ifflöche unten, um eine Verbindung mit<br>herzustellen oder zu trennen bzw.<br>er Drahtlosnetzwerke zu erhalten.                                     |
|                                                                                                    | Drahtlosnetzwerke anzeigen                                                                                                    |
| der nachfolgend aufgefü                                                                                 | init den verrugbaren Netzwerken in<br>ihrten Reihenfolge herstellen:                                                                                 |
| der nachfolgend aufgelu                                                                                 | mit den vertrugbaren rredziverken in<br>ihiten Reihenfolge heistellen:<br>Nach gbern<br>Nach griten:                                                 |
| Hinzufügen                                                                                              | Intern Reiningstein rectiveren in<br>Intern Reiherfolge heitstein:<br>Nach goen<br>Nach goten<br>Enternen Eigenschaften<br>er die Errichtung Enwaden |

Klicken Sie auf den Dateireiter Drahtlosnetzwerke und wählen Sie hier Hinzufügen....

| etzwerkname (SSID):         | WLAN_RAC0702                          |
|-----------------------------|---------------------------------------|
| ✓ ⊻erbindung auch herstell  | en, wenn kein Broadcast gesendet wird |
| Drahtlosnetzwerkschlüssel   |                                       |
| Ein Netzwerkschlüssel ist t | ür folgende Option erforderlich:      |
| Netzwerkguthentifizierung   | Offen 💌                               |
| Datenverschlüsselung:       | Desktiviert                           |
|                             |                                       |
|                             |                                       |
|                             |                                       |
| 🕅 Schlüssel wird automa     |                                       |
|                             | Commenter Martines (14 d bands        |

Tragen Sie unter der Option Netzwerkname (SSID): WLAN\_RAC0702 ein. Des Weiteren stellen Sie Netzwerkauthentifizierung: auf Offen und Datenverschlüsselung: auf Deaktiviert ein.

Aktivieren Sie die Option Verbindung auch herstellen, wenn kein Broadcast gesendet wird (Option ab Windows XP SP3).

Bestätigen Sie mit OK.

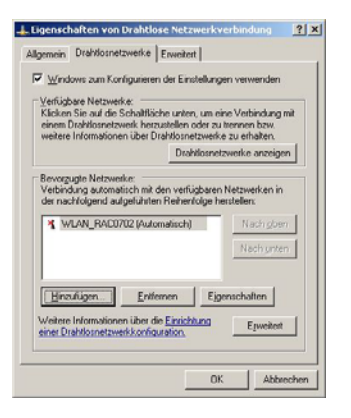

Bestätigen Sie mit OK.

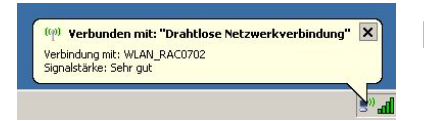

Es erscheint folgende Meldung.

Installieren Sie die Zugangssoftware Cisco VPN Client, die unter Installation der VPN Zugangssoftware beschrieben ist.

# 7. Netzwerk einrichten - Windows Vista Business: (Funknetzwerk und öffentliche Netzwerkdosen)

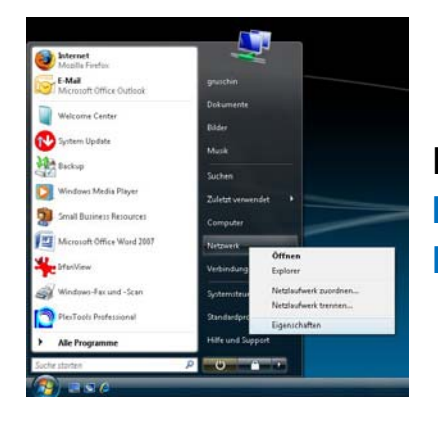

Klicken Sie im Startmenü mit der rechten Maustaste auf Netzwerk und wählen Sie Eigenschaften aus.

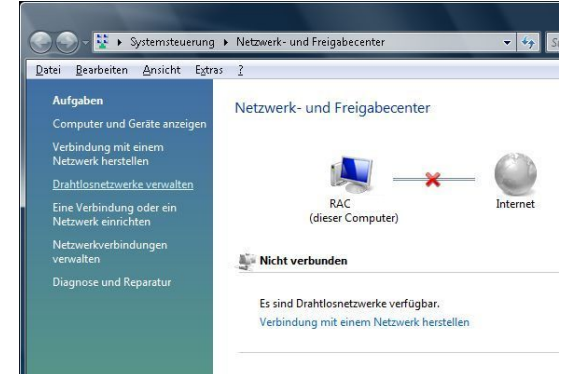

Klicken Sie auf Netzwerkverbindungen verwalten.

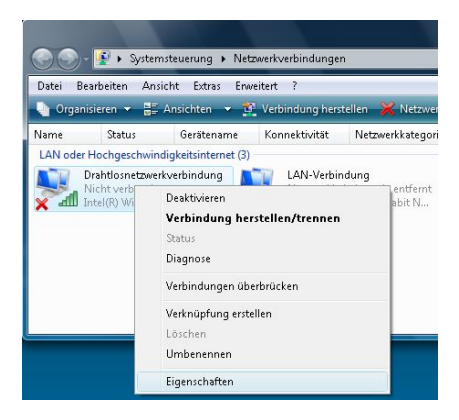

### Funknetzwerk:

Klicken Sie auf Drahtlose Netzwerkverbindung mit der rechten Maustaste und wählen Sie Eigenschaften.

Öffentliche Netzwerkdosen:

Klicken Sie auf LAN-Verbindung mit der rechten Maustaste und wählen Sie Eigenschaften.

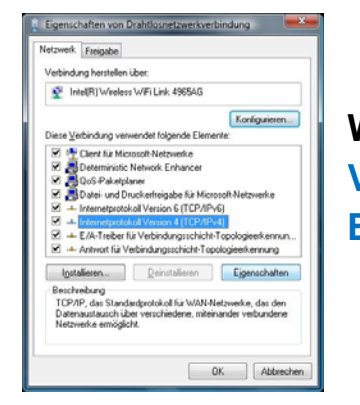

Wählen Sie das Element Internetprotokoll Version 4 (TCP/IPv4) und drücken Sie auf Eigenschaften.

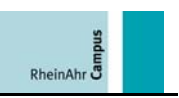

| Alternative Konfiguration                                                                                                    |                                 |                           |                               |                             |
|----------------------------------------------------------------------------------------------------|---------------------------------|---------------------------|-------------------------------|-----------------------------|
| IP-Einstellungen können automatisch zug<br>Netzwerk diese Funktion unterstützt. We<br>den Netzwerkadministrator, um die geeig<br>beziehen. | ewiesen<br>nden Sie<br>neten IF | werde<br>sich a<br>-Einst | sn, wei<br>inderni<br>ellunge | nin das<br>fails an<br>n zu |
| IE-Adresse automatisch beziehen                                                                                                    |                                 |                           |                               |                             |
| Folgende IP- <u>A</u> dresse verwenden:                                                                                                    |                                 |                           |                               |                             |
| [P-Adresse:                                                                                                    |                                 |                           |                               |                             |
| Sybnetzmaske:                                                                                                    |                                 |                           |                               |                             |
| Standardgateway:                                                                                                    |                                 |                           |                               |                             |
| DMS-Serveradresse automatisch be                                                                                                    | ziehen                          |                           |                               |                             |
| Folgende DNS-Serveradressen verv                                                                                                    | venden:                         |                           |                               |                             |
| gevorzugter DNS-Server:                                                                                                    |                                 |                           |                               |                             |
| Alternativer DNS-Server:                                                                                                    |                                 |                           |                               |                             |
|                                                                                                    |                                 |                           | En                            | veitert                     |

Stellen Sie beide Einstellungen auf automatisch beziehen ein und bestätigen Sie mit OK. Bestätigen Sie auch das vorherige Fenster mit OK.

Die weiteren Einstellungen benötigen Sie nur bei Verwendung des Funknetzwerkes.

#### **Hinweis**:

Viele Notebooks haben eigene Softwaretools, um die folgenden Konfigurationen einzustellen.

Da jeder Hersteller seine eigene Software verwendet, können wir nicht weiter darauf eingehen.

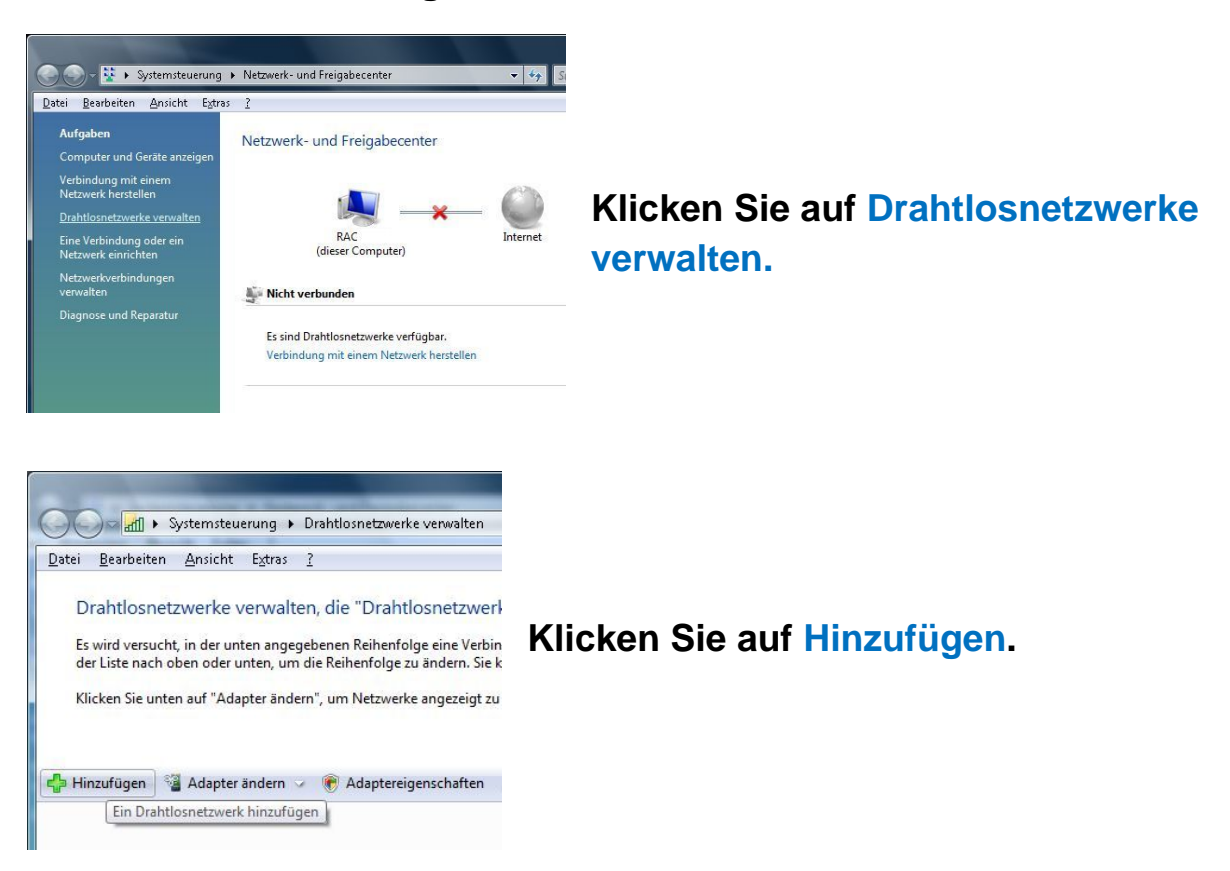

Sid we wanted with the second second

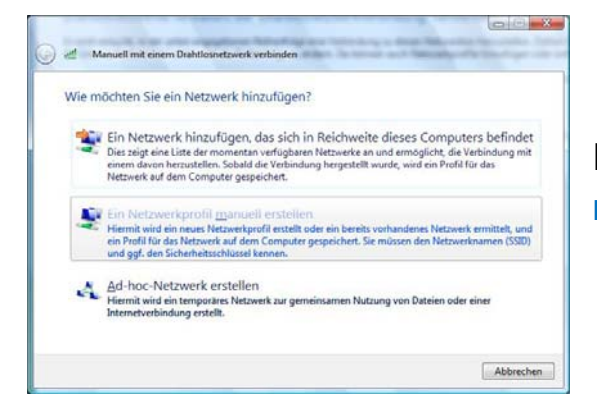

Klicken Sie auf Ein Netzwerkprofil manuell erstellen.

| Seben Sie Informationen für      | das Drahtlosnetzwerk ein, da    | as Sie hinzufügen möcht |
|----------------------------------|---------------------------------|-------------------------|
| Ngtzwerkname:                    | WLAN_RAC0702                    |                         |
| Scherheitstyp:                   | Keine Authentifizierung (Offen) |                         |
| ¥erschlüsselungstyp:             | Keine                           | *                       |
| Sicherheitsschlüssel/Passphrase: |                                 | Zeichen jezeigen        |
| Diese Verbindung automatisch     | i starten                       |                         |
| Verbinden, selbst wenn das Ne    | tzwerk keine Kennung aussendet  |                         |
| The many set reasons a set       | open in an ontrolling and con   | pour ge genere          |

Tragen Sie unter der Option Netzwerkname: WLAN\_RAC0702 ein. Weiterhin stellen Sie Sicherheitstyp: auf Keine Authentifizierung (Offen). Aktivieren Sie anschließend die Optionen Die Verbindung automatisch starten und Verbinden, selbst wenn das Netzwerk keine Kennung aussendet. Bestätigen Sie mit Weiter.

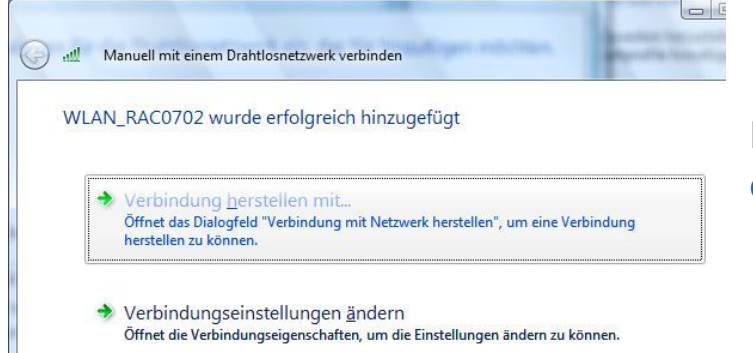

Klicken Sie auf Verbindung herstellen mit ... .

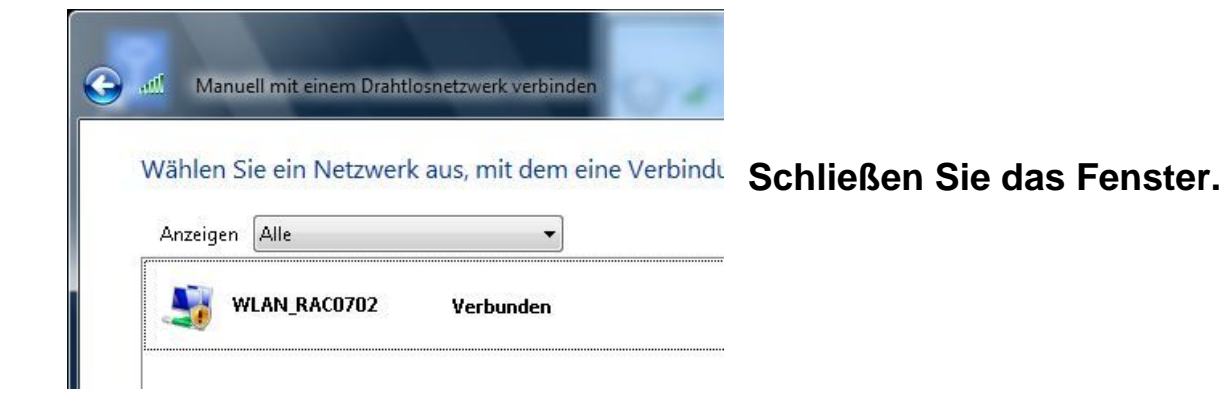

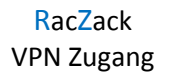

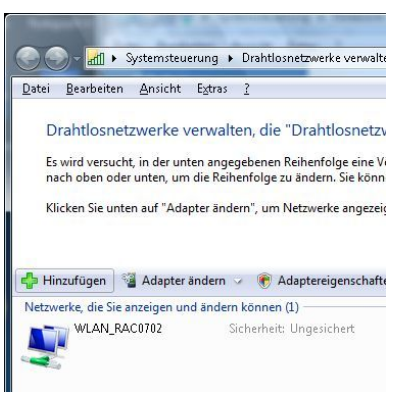

Ihre Verbindung zum Funknetzwerk WLAN\_RAC0702 ist hergestellt. Schließen Sie das Fenster.

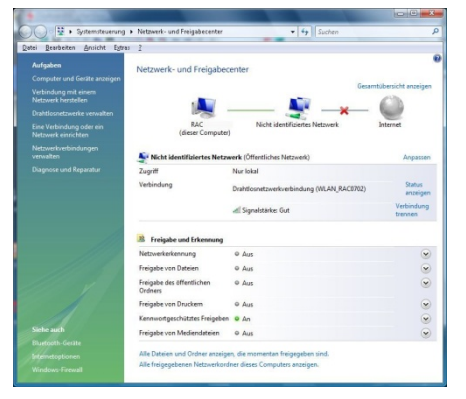

Schließen Sie das Fenster.

Installieren Sie die Zugangssoftware Cisco VPN Client, die unter Installation der VPN Zugangssoftware beschrieben ist.

# 8. Installation der VPN Zugangssoftware:

| This installation c<br>languages. Pleas<br>the list below. | an be displayed in m<br>e select the languag | nultiple<br>ge to display from |
|------------------------------------------------------------|----------------------------------------------|--------------------------------|
| English<br>Japanese<br>French (Canadia                     | in)                                          |                                |
|                                                            |                                              | 1                              |

Starten Sie die Installation mit vpnclient\_setup.exe. Wählen Sie English aus und bestätigen Sie mit OK.

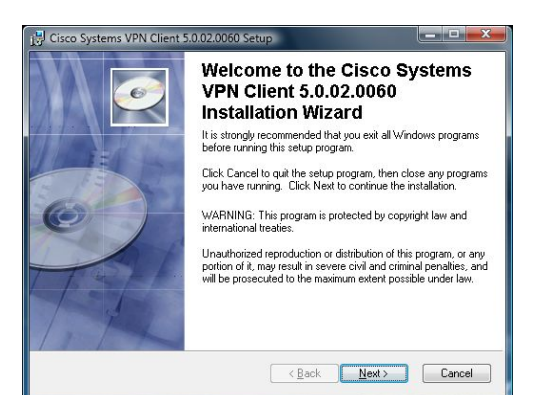

### Bestätigen Sie mit Next >.

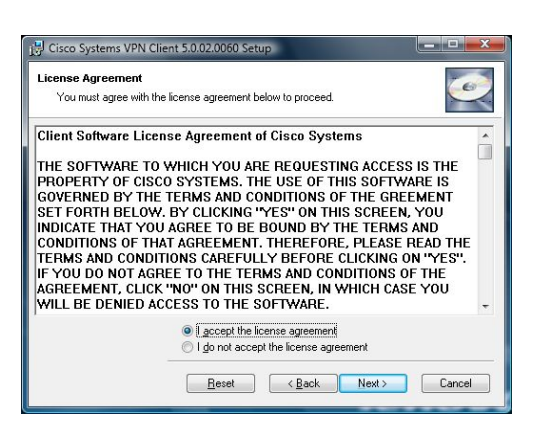

Lesen Sie die License Agreement und wählen Sie I accept the license agreement und bestätigen Sie mit Next >.

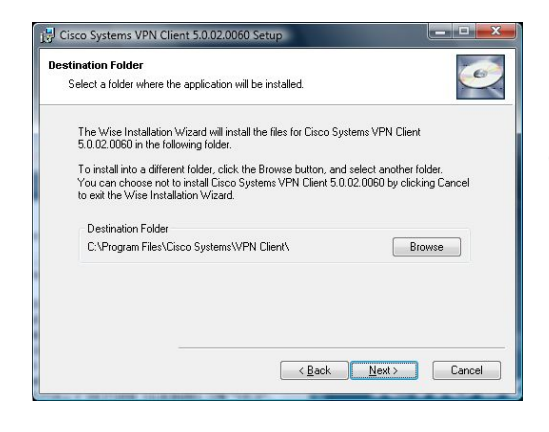

Übernehmen Sie den Installationspfad oder wählen Sie hier einen anderen Installationspfad aus. Bestätigen Sie mit Next >.

| Ready to Install the Application           | n                 |                   |                    | 100  |
|--------------------------------------------|-------------------|-------------------|--------------------|------|
| Click Next to begin installation           | i.                |                   |                    | -    |
| Click the Back button to re<br>the wizard. | enter the install | ation information | or click Cancel to | exit |
|                                            |                   |                   |                    |      |
|                                            |                   |                   |                    |      |
|                                            |                   |                   |                    |      |
|                                            |                   |                   |                    |      |

#### Bestätigen Sie mit Next >.

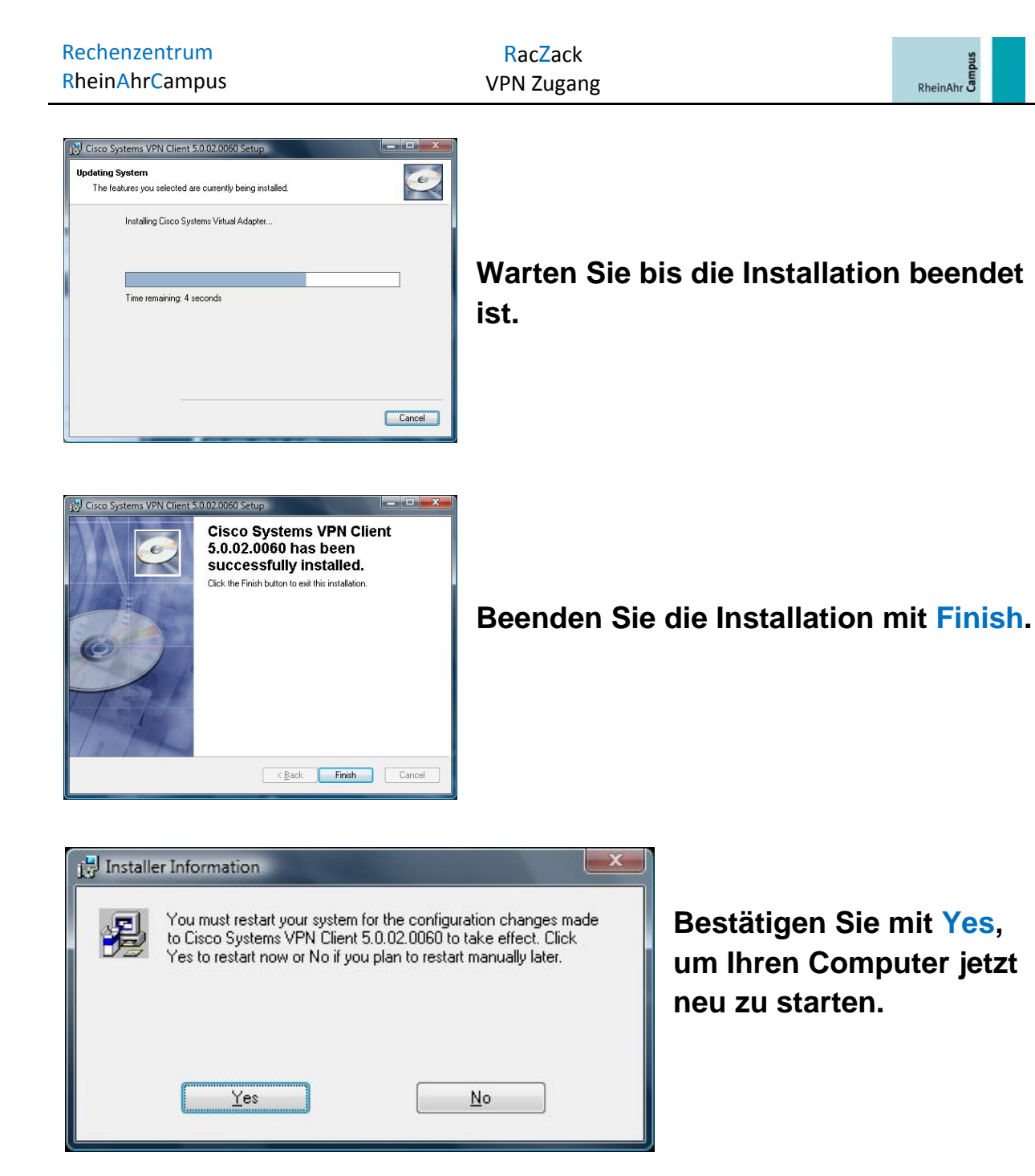

Konfigurieren Sie die Zugangssoftware Cisco VPN Client, die unter Konfiguration der VPN Zugangssoftware beschrieben ist.

## 9. Konfiguration der VPN Zugangssoftware:

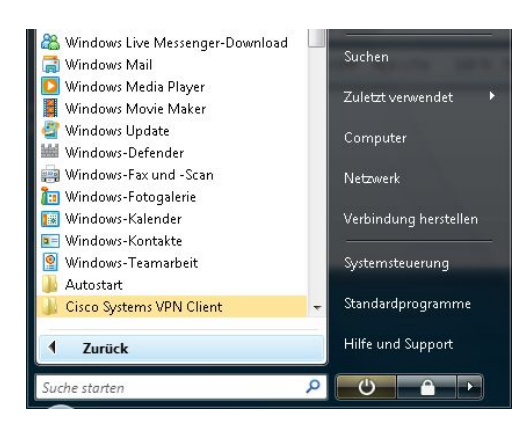

Nach Installation der Zugangssoftware haben Sie im Startmenü folgenden neuen Eintrag - Cisco Systems VPN Client.

| 🖀 Windows Live Messenger-Download | = Bilder              |
|-----------------------------------|-----------------------|
| 📄 Windows Mail                    | Musik                 |
| 일 Windows Media Player            | WIGHT                 |
| Windows Movie Maker               | Suchan                |
| 鑙 Windows Update                  | Suchen                |
| Windows-Defender                  | Zuletzt verwendet     |
| 🐖 Windows-Fax und -Scan           | Lancatticimentatt     |
| 🛅 Windows-Fotogalerie             | Computer              |
| 🔝 Windows-Kalender                |                       |
| 📧 Windows-Kontakte                | Netzwerk              |
| 😰 Windows-Teamarbeit              |                       |
| 🎍 Autostart                       | Verbindung herstellen |
| 🍶 Cisco Systems VPN Client        |                       |
| 🕲 Help                            | Systemsteuerung       |
| 😪 Set MTU                         |                       |
| Ø VPN Client                      | 👻 Standardprogramme   |
| 1 Zurück                          | Hilfe und Support     |
| Suche starten                     |                       |

# Wählen Sie VPN Client aus, um die Zugangssoftware zu starten.

| <u>Connection Entries</u> <u>S</u> tatu | s C <u>e</u> rtificates <u>L</u> og <u>O</u> | ptions <u>H</u> elp |           |
|-----------------------------------------|----------------------------------------------|---------------------|-----------|
| Connect New                             | Import Modify                                | )<br>Delete         | cisco     |
| Control Control Control                 |                                              |                     |           |
| Connection Entry                        |                                              | Host                | Transport |
| Connection Entry                        |                                              | Host                | Transport |
| Connection Entry                        |                                              | Host                | Transport |
| Connection Entry 🟹                      |                                              | Host                | Transport |

Klicken Sie auf Import.

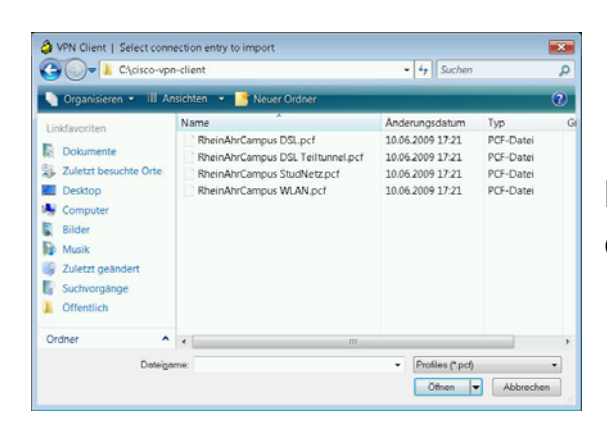

Importieren Sie die Konfigurationsdateien vom RheinAhrCampus.

#### Hinweis:

Die Konfigurationsdatei für ...

- Funknetzwerk heißt RheinAhrCampus WLAN.pcf.
- öffentliche Netzwerkdosen heißt RheinAhrCampus StudNetz.pcf.

Öffentliche Netzwerkdosen sind in Vorlesungsräumen, Seminarräumen und Besprechungsräumen installiert.

Die öffentlichen Netzwerkdosen sind mit NETZ gekennzeichnet. Studierende dürfen sich nur an diesen gekennzeichneten öffentlichen Netzwerkdosen mit Ihrem Notebook anstecken.

- Einwahl über DSL von Extern nennt sich RheinAhrCampus DSL.pcf.
- Einwahl über DSL von Extern mit einer Teilverbindung nennt sich RheinAhrCampus DSL Teiltunnel.pcf.

| Ø VPN Client                                                                                     | Restätigen Sie jeden  |
|--------------------------------------------------------------------------------------------------|-----------------------|
| The VPN connection entry "C:\cisco vpn client\RheinAhrCampus DSL.pcf" was successfully imported. | Import since Konfigu  |
|                                                                                                  | import einer Köniigu- |
|                                                                                                  | rationen mit OK.      |

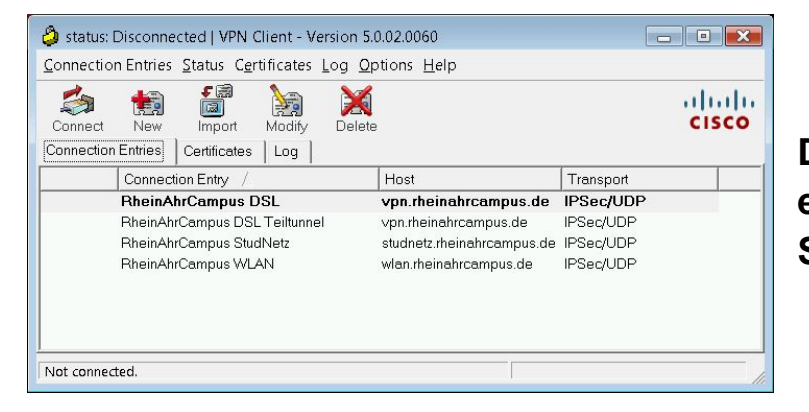

Die Zugangssoftware ist eingerichtet. Schließen Sie das Fenster.

Fahren Sie mit Cisco VPN Client verwenden fort.

### **10. Cisco VPN Client verwenden:**

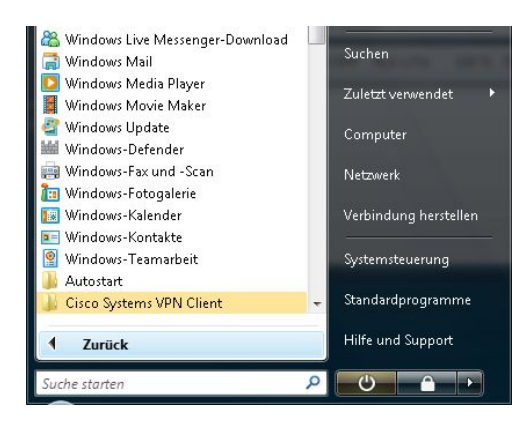

Starten Sie die Zugangssoftware im Startmenü.

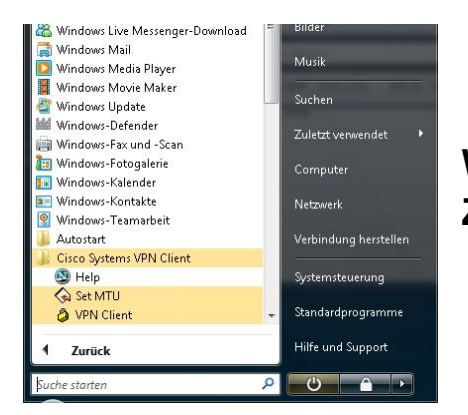

# Wählen Sie VPN Client aus, um die Zugangssoftware zu starten.

| 🤌 status: Disconnected   VPN Client - Ve                      | rsion 5.0.02.0060                | - • ×     |
|---------------------------------------------------------------|----------------------------------|-----------|
| <u>Connection Entries</u> <u>Status</u> Certificates          | _og <u>O</u> ptions <u>H</u> elp |           |
| Connect New Import Modify Connection Entries Certificates Log | )<br>Delete                      | cisco     |
| Connection Entry /                                            | Host                             | Transport |
| RheinAhrCampus DSL                                            | vpn.rheinahrcampus.de            | IPSec/UDP |
| RheinAhrCampus DSL Teiltunnel                                 | vpn.rheinahrcampus.de            | IPSec/UDP |
| RheinAhrCampus StudNetz                                       | studnetz.rheinahrcampus.de       | IPSec/UDP |
| RheinAhrCampus WLAN                                           | wlan.rheinahrcampus.de           | IPSec/UDP |
| Not connected                                                 |                                  |           |

Wählen Sie RheinAhrCampus WLAN, RheinAhrCampus StudNetz, RheinAhrCampus DSL oder RheinAhrCampus DSL Teiltunnel aus. Klicken Sie auf Connect.

### Hinweis:

Die Konfigurationsdatei für ...

- Funknetzwerk heißt RheinAhrCampus WLAN.pcf.

 öffentliche Netzwerkdosen heißt RheinAhrCampus StudNetz.pcf.

Öffentliche Netzwerkdosen sind in Vorlesungsräumen, Seminarräumen und Besprechungsräumen installiert.

Die öffentlichen Netzwerkdosen sind mit NETZ gekennzeichnet. Studierende dürfen sich nur an diesen gekennzeichneten öffentlichen Netzwerkdosen mit Ihrem Notebook anstecken.

- Einwahl über DSL von Extern nennt sich RheinAhrCampus DSL.pcf.
- Einwahl über DSL von Extern mit einer Teilverbindung nennt sich RheinAhrCampus DSL Teiltunnel.pcf.

| The server has requi<br>authentication. | ested the following information to complete the user |
|-----------------------------------------|------------------------------------------------------|
| uluulu Username                         | : [IhrLoginName                                      |
| Password                                | ***********                                          |

Authentifizieren Sie sich mit Ihrer gültigen Kennung am RheinAhrCampus. Zur Anmeldung verwenden Sie bitte Ihr E-Mail-Paßwort.

### Hinweis:

IhrLoginName entspricht Ihrem Benutzername.

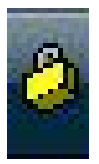

Nach erfolgreicher Authentifizierung minimiert sich die Zugangssoftware und es erscheint ein geschlossenes Schloßsymbol unten rechts in der Taskleiste.

| Rechenzentrum  | RacZack    | sno      |  |
|----------------|------------|----------|--|
| RheinAhrCampus | VPN Zugang | RheinAhr |  |

Wenn Sie das Funknetzwerk oder die öffentlichen Netzwerkdosen verwenden, müssen Sie noch Ihren Browser konfigurieren. Fahren Sie mit <u>Browserkonfiguration für Internet Explorer und Firefox</u> fort.

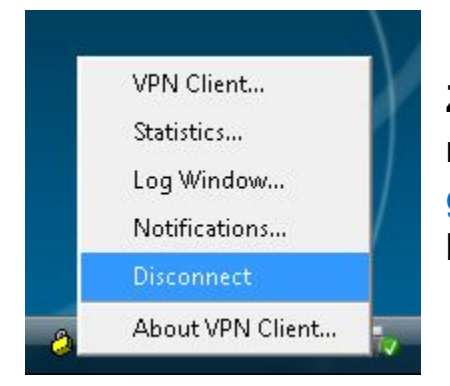

Zum Beenden der Verbindung klicken Sie mit der rechten Maustaste auf das geschlossene Schloßsymbol. Wählen Sie hier Disconnect aus.

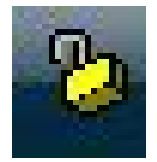

Das geöffnete Schloßsymbol bedeutet, daß die Verbindung getrennt wurde.

# 11. Browserkonfiguration für Internet Explorer und Firefox: (Funknetzwerk und öffentliche Netzwerkdosen)

### **Internet Explorer:**

Nach erfolgreicher Authentifizierung mit dem Cisco VPN Client wird der Internet Explorer automatisch im Funknetz und an öffentliche Netzwerkdosen konfiguriert.

### **Firefox:**

| <u>D</u> atei <u>B</u> earbeiten <u>A</u> nsicht <u>C</u> hronik <u>L</u> esezeichen | Extras Hilfe                                                                                                    |
|--------------------------------------------------------------------------------------|----------------------------------------------------------------------------------------------------|
|                                                                                      | Web-Suche Strg+K                                                                                                 |
| Erste Schritte 🔂 Aktuelle Nachrichten                                                | <u>D</u> ownloads Strg+J<br><u>A</u> dd-ons                                                                      |
|                                                                                      | Java Console<br>Fe <u>h</u> ler-Konsole<br>DOM I <u>n</u> spector Strg+Umschalt+I<br><u>S</u> eiteninformationen |
|                                                                                      | Private Daten löschen Strg+Umschalt+Entf                                                                         |
|                                                                                      | <u>E</u> instellungen                                                                                            |
|                                                                                      | Password Manager Ctrl+Shift+B                                                                                    |

### Klicken Sie bei Extras auf Einstellungen....

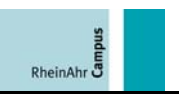

| 4                       | (00)               |            | 5           | 6                  |            | (ô)       |                        |
|-------------------------|--------------------|------------|-------------|--------------------|------------|-----------|------------------------|
| Allgemein               | Tabs               | Inhalt     | Feeds       | Datenschutz        | Sicherheit | Enweitert |                        |
| llgemein N              | etzwerk L          | Jpdate Vei | rschlüsselu | ing                |            |           |                        |
| - Verbindu<br>Festlegen | ng<br>, wie sich F | irefox mit | dem Interr  | net verbindet      |            |           | Ei <u>n</u> stellungen |
| Cache —                 | a his zu 🔽         | 0 MP       | Sneicherr   | Jatz als Cache ve  | nevendet   |           | [att lörchan]          |
| rs averuer              |                    |            | speicnerp   | nace and cautie vi | Tooenciet  |           | Jearloschen            |

Klicken Sie auf Erweitert. In der Registerkarte Netzwerk klicken Sie auf Einstellungen....

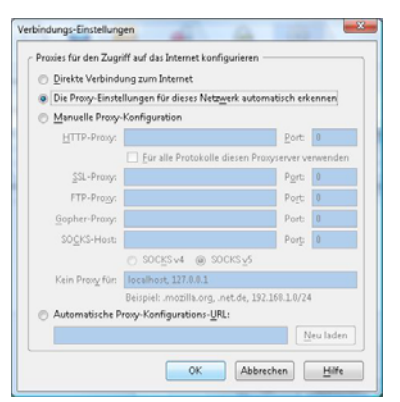

Wählen Sie hier Die Proxy-Einstellungen für dieses Netzwerk automatisch erkennen aus. Bestätigen Sie mit OK.

# 12. Datenzugriff über Funknetzwerk, öffentliche Netzwerkdosen und von Extern (kein Teiltunnel):

Nach erfolgreicher Authentifizierung mit dem Cisco VPN Client können Sie auf die selben Netzlaufwerke zugreifen, die auch in den Rechnerpools zur Verfügung stehen.

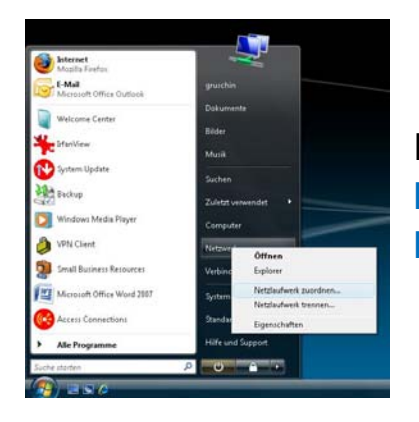

Klicken Sie im Startmenü mit der rechten Maustaste auf Netzwerk und wählen Sie Netzlaufwerk zuordnen aus.

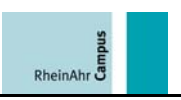

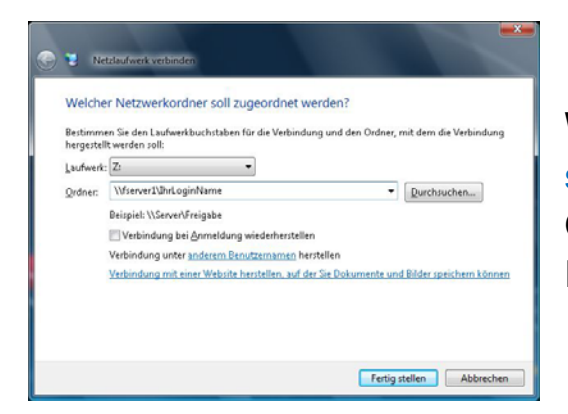

Wählen Sie einen Laufwerksbuchstaben aus und geben Sie unter Ordner \\fserver1\lhrLoginName ein. Klicken Sie auf Fertig stellen.

### Hinweis:

### IhrLoginName entspricht Ihrem Benutzername.

| erbindung mit fser                                 | ver1 herstellen        |
|----------------------------------------------------|------------------------|
| Verbindung mit fserv<br>Benutzername:<br>Kennwort: | ver 1 wird hergestellt |
|                                                    | Kennwort speichern     |

Authentifizieren Sie sich mit Ihrer gültigen Kennung am RheinAhrCampus.

| Organisieren 👻 🔢 Anschten 🔹 🧐 | Brennen |                |                  | 1            |
|-------------------------------|---------|----------------|------------------|--------------|
| inkfavoriten                  |         | Name           | Änderungsdatum   | Тур          |
| Dokumente                     |         | Ihre Daten.txt | 30.11.2007 19:06 | Textdokument |
| Bilder                        |         |                |                  |              |
| Musik                         |         |                |                  |              |
| Weitere +                     |         |                |                  |              |
| ráner                         | *       |                |                  |              |
| JE Offentlich                 |         |                |                  |              |
| P Computer                    | - GI    |                |                  |              |
| Diskettenlaufwerk (Ac)        | 2       |                |                  |              |
| Dates (D)                     |         |                |                  |              |
| DVD-RW-Laufwerk (E)           |         |                |                  |              |
| 😪 idefix (\\fserver1) (Z:)    |         |                |                  |              |
| 📕 .gimp2                      |         |                |                  |              |
| .netbeans                     |         |                |                  |              |
| -sen                          |         | 60 P           |                  |              |
| ann. C                        |         | 10 La          | All a            | and a second |

Sie können auf Ihre Daten zugreifen.

Hinweis:

Verwenden Sie die selben Authentifizierungsdaten (Benutzername und Paßwort vom RheinAhrCampus) auch an Ihrem Computer, so werden Sie nicht mehr nach einem Loginnamen und Paßwort gefragt.

### Folgende Netzlaufwerke stehen Ihnen zur Verfügung:

| Ihr Laufwerk  | \\fserver1\lhrLoginName  |
|---------------|--------------------------|
| Lehre         | \\fserver1\lehre         |
| Austausch     | \\fserver1\austausch     |
| Rechenzentrum | \\fserver1\rechenzentrum |

Hinweis:

IhrLoginName entspricht Ihrem Benutzername.

## **13.** Datenzugriff von Extern mit DSL Teiltunnel:

Um Daten mit dem RheinAhrCampus austauschen zu können, benötigen Sie z.B. WinSCP (http://winscp.net).

Sie können die Software und die Konfigurationsdatei vom Campusportal herunterladen. Sie erhalten diese auch im Servicebüro des Rechenzentrums.

Fahren Sie mit <u>Installation von WinSCP</u> fort. Abschließend lesen Sie <u>Verwendung von WinSCP</u>.

## **14.** Installation von WinSCP:

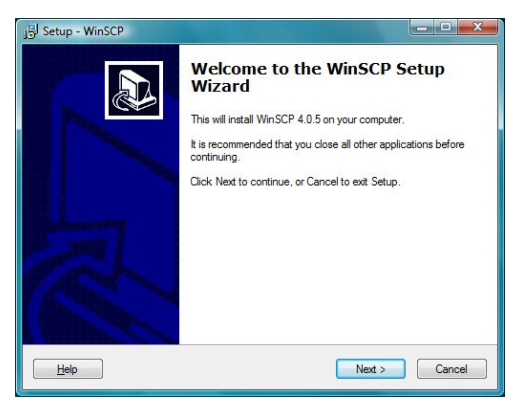

Starten Sie die Installation mit winscp(version)setup.exe. Bestätigen Sie mit Next >.

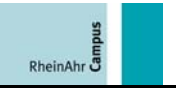

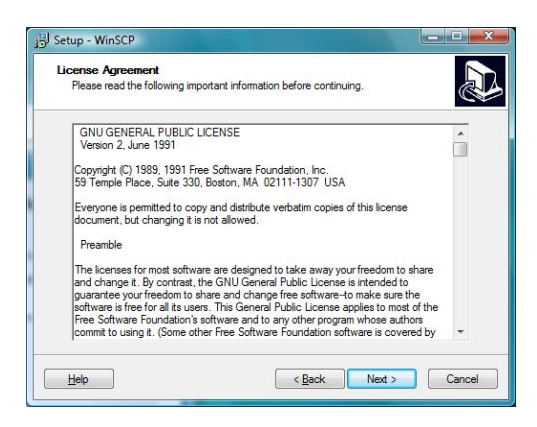

# Lesen Sie die License Agreement und bestätigen Sie mit Next >.

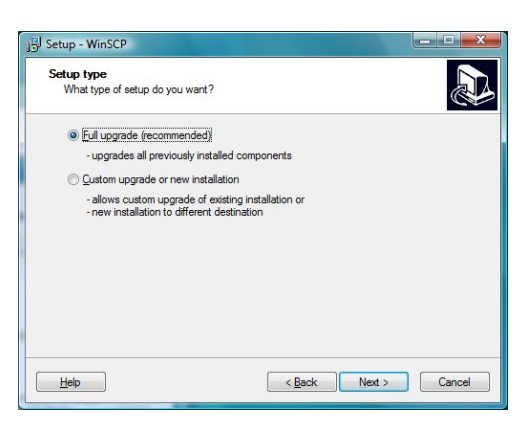

### Bestätigen Sie mit Next >.

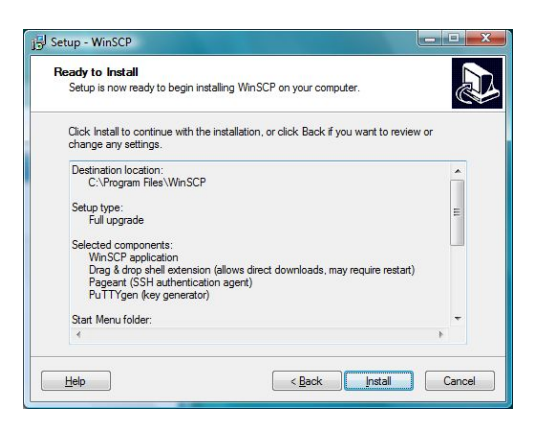

#### Klicken Sie auf Install.

| Setup - WinSCP                                                          |    |
|-------------------------------------------------------------------------|----|
| Installing<br>Please wait while Setup installs WinSCP on your computer. | L. |
| Registering to handle sftp:// and scp:// addresses                      |    |
|                                                                         |    |
|                                                                         |    |
|                                                                         |    |
|                                                                         |    |
|                                                                         |    |

Warten Sie bis die Installation beendet ist.

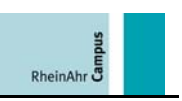

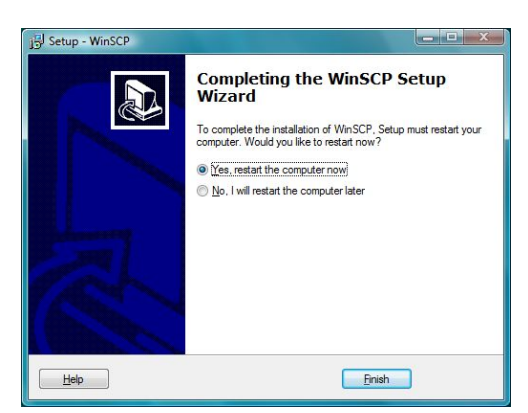

Wählen Sie Yes, restart the computer now aus. Bestätigen Sie mit Finish, um Ihren Computer jetzt neu zu starten.

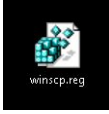

eingetragen.

Klicken Sie auf winscp.reg, um die Software automatisch zu konfigurieren.

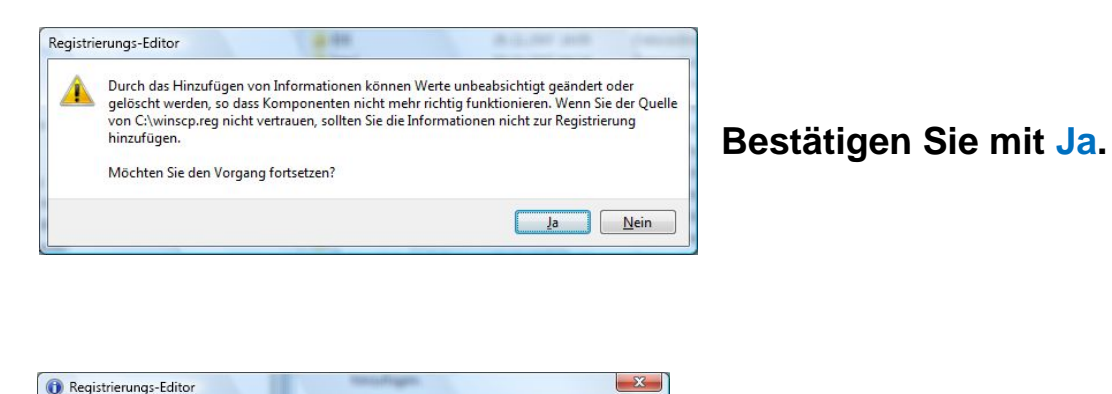

Die Schlüssel und Werte von C:\winscp.reg wurden erfolgreich in die Registrierung

Bestätigen Sie mit OK.

Fahren Sie mit <u>Verwendung von WinSCP</u> fort.

### **15.** Verwendung von WinSCP:

Nach erfolgreicher Authentifizierung mit dem Cisco VPN Client können Sie mit WinSCP auf die selben Netzlaufwerke zugreifen, die auch in den Rechnerpools zur Verfügung stehen.

ОК

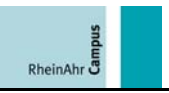

| Documentation             | E | Verbindung herstellen |
|---------------------------|---|-----------------------|
| WinSCP                    |   | Systemsteuerung       |
| WinSCP Web Site Key tools | * | Standardprogramme     |
| 1 Zurück                  |   | Hilfe und Support     |
| uche starten              | Q | U ^ >                 |
|                           |   |                       |

### Starten Sie WinSCP im Startmenü.

| Sitzung<br>gespeicherte Sitzungen     | austausch<br>home      | Neu             |
|---------------------------------------|------------------------|-----------------|
| Jmgebung<br>Verzeichnisse             | lehre<br>rechenzentrum | Bearbeiten      |
| SSH<br>instellungen                   |                        | Löschen         |
|                                       |                        | Umbenennen      |
|                                       |                        | Neuer Ordner    |
|                                       |                        | Als Standard    |
|                                       |                        | Sitzungssymbol  |
| • • • • • • • • • • • • • • • • • • • |                        |                 |
| Exportonmoduc                         |                        | Hilfsfunktionen |

Klicken Sie auf gespeicherte Sitzungen unter der Rubrik Sitzung. Wählen Sie ein Netzlaufwerk aus. Klicken Sie auf Anmelden.

### Hinweis:

Wenn Sie zum ersten Mal auf Ihr Netzlaufwerk zugreifen, erscheint eine Warnung. Bestätigen Sie mit Ja.

| Suche nach entferntem Rechner<br>Verbinde mit entferntem Rechner<br>Authentifiziere |  |  |
|-------------------------------------------------------------------------------------|--|--|
| "home' Benutzername für Sitzung<br>IhrLoginName                                     |  |  |

Geben Sie Ihren Benutzernamen ein (Ihre gültige Kennung). Bestätigen Sie mit OK.

### Hinweis:

IhrLoginName entspricht Ihrem Benutzername.

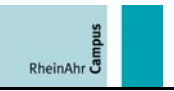

| Suche nach entfe                                                            | rntem Rechner                                                                                                    |
|-----------------------------------------------------------------------------|----------------------------------------------------------------------------------------------------|
| Verbinde mit entfe                                                          | rntem Rechner                                                                                                    |
| Authentifiziere                                                             |                                                                                                    |
| Verwende Tastatu                                                            | ir-interaktive Authentifizierung.                                                                                             |
| Password:                                                                   |                                                                                                    |
| C. BARRING CONTROL                                                          |                                                                                                    |
| •••••                                                                       |                                                                                                    |
| <u>Eingabe verst</u>                                                        | tecken                                                                                                    |
| Eingabe verst<br>Hinweis: Diese Eir<br>Teil einer Tastatur                  | tecken<br>ngabeau/forderung wurde durch den Server initiiert. Sie ist<br>interaktiven, TIS oder Cryptocard Authentifizierung. |
| Eingabe versl<br>Eingabe versl<br>Hinweis: Diese Eir<br>Teil einer Tastatur | tecken<br>ngabeau/forderung wurde durch den Server initiiert. Sie ist<br>interaktiven, TIS oder Cryptocard Authentifizierung. |

# Geben Sie Ihr Paßwort ein. Bestätigen Sie mit OK.

| C Col Dated - 11      |       | A DA           |         | 1 10 14-4       |           |       |                 | - P.  |
|-----------------------|-------|----------------|---------|-----------------|-----------|-------|-----------------|-------|
| Landauschin/Documents |       |                |         | Anna/shud/stafe | • 1.44    | 1.10  |                 |       |
| ame Êrweiterung       | Größe | Тур            | Geänd   | Name Ên         | weiterung | Größe | Geändert        | Rec * |
|                       |       | Darüberliegen  | 28.11.  | 1               |           |       | 29.11.2007 00:0 | 000   |
| Eigene Bilder         |       | Dateiordner    | 26.11.3 | Jimp2           |           |       | 31.03.2006 19:1 | THO . |
| Eigene Musik          |       | Dateiordner    | 26.11.3 | .netbeans       |           |       | 10.04.2006 16:5 | nio E |
| Eigene Videos         |       | Dateiordner    | 26.11.2 | 🍶 .ssh          |           |       | 10.02.2005 18:5 | THO:  |
| Updater5              |       | Dateiordner    | 28.11.3 | 🍶 Jfm           |           |       | 08.03.2002 17:1 | 100   |
| desktop.ini           | 402   | Konfigurations | 26.11.7 | 🍶 Corel Erfahr  | ungen     |       | 19.03.2002 15:4 | nio   |
|                       |       |                |         | 🍶 EigeneDatei   | en        |       | 23.10.2007 16:1 | nio:  |
|                       |       |                |         | filemon         |           |       | 11.03.2002 11:1 | 160   |
|                       |       |                |         | Mail            |           |       | 01.07.2005 18:4 | 100   |
|                       |       |                |         | a mail          |           |       | 21.06.2007 15:4 | nio:  |
|                       |       |                |         | 🌆 mozilla       |           |       | 18.03.2003 16:1 | N/O   |
|                       |       |                |         | ) procexpnt     |           |       | 14.04.2004 13:5 | THO:  |
|                       |       |                |         | 2 profile       |           |       | 22.09.2007 09:3 | nio:  |
|                       |       |                |         | Ja regmon       |           |       | 08.03.2002 17:3 | THO:  |
|                       |       |                |         | Ju Wlan         |           |       | 17.05.2004 16:0 | nio.  |
|                       |       |                |         | workspace       |           |       | 27.04.2006 13:5 | THO:  |
|                       |       |                |         | addressboo      | ik        |       | 01.07.2005 18:4 | no-   |
|                       |       |                |         | addressboo      | ik.lu     | 2.285 | 01.07.2005 18:4 | D0-   |
|                       |       |                |         | _bash_histor    | Ŷ         | 655   | 19.06.2007 15:2 | no- * |

Sie können jetzt auf die Daten zugreifen.

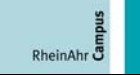

# 16. Funknetzbereiche:

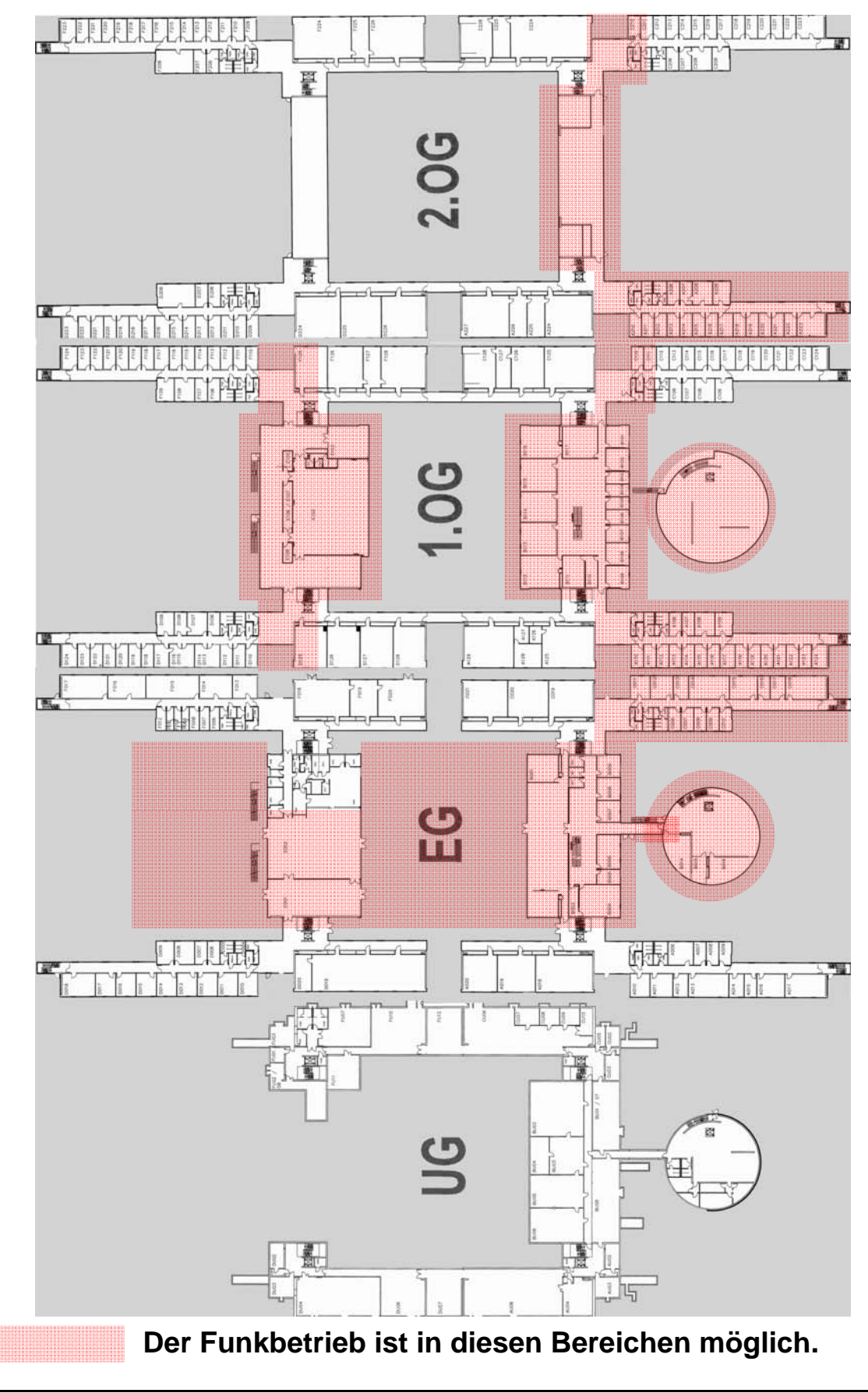